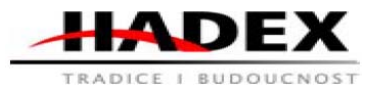

## NÁVOD K OBSLUZE

# NÁVOD K OBSLUZE

### R288A - Autodiagnostika ELM327, OBD II, USB

#### 1. Základní údaje

Jedná se o vysoce kvalitní přístroj. Díky přípojce USB budete moci po připojení k počítači diagnostikovat celou elektroniku svého automobilu.

## Technologie:

Profesionální adaptér k diagnostikování automobilů vybavených přípojkou OBD2 od roku 1996 do roku 2010, včetně aut vybavených digitální sběrnicí CAN. Adaptér se připojuje k počítači pomocí USB přípojky. Přístroj je vybaven diodami, které signalizují: napájení, OBD Tx/Rx, USB Tx/Rx. Přístroj je vhodný pro všechny majitele vozů a malé nebo střední autodílny. Přístroj je profesionálně navržen a má velice jednoduché ovládání. ELM 327 – EUROSCAN 2010 CAN USB umožňuje čtení a mazání chyb DTC, monitorování parametrů v reálném čase (LIVE DATA) a změnu některých parametrů automobilu.

#### Podporuje protokoly:

J1850 PWM (41.6 kbaud); J1850 VPW (10.4 kbaud); ISO 9141-2 (5 baud init, 10.4 kbaud); ISO KWP (5 baud init, 10.4 kbaud); ISO KWP (fast init, 10.4 kbaud); ISO CAN (11 bit ID, 500 kbaud); ISO CAN (29 bit ID, 500 kbaud); ISO CAN (11 bit ID, 250 kbaud); ISO CAN (29 bit ID, 250 kbaud); ISO CAN (11 bit ID, 250 kbaud); ISO CAN (29 bit ID, 250 kbaud); ISO CAN (29 bit ID, 250 kbaud); ISO CAN (20 bit ID, 250 kbaud); ISO CAN (20 bit ID, 250 kbaud); ISO

#### Možnosti adaptéru:

#### Spolupracuje s diagnostickým softwarem:

- OBD Gauge for PalmOS and Pocket PC by Dana

- GM Mode 22 Scan Tool by Terry

- OBD Logger by Jonathan Senkerik

- OBD2 Scantool by Ivan Andrzejewski

- OBDII for ELM322 by David Huffman

- pyOBD by Donour Sizemore

- RDDTC by Pete Calinski

- Real Scan by Brent Harris

- čtení a mazání chyb OBD-II všechny protokoly
- čtení a mazání kontrolky CHECK ENGINE
- monitorování pracovních parametrů motoru v
- reálném čase LIVE DATÚM
- čtení chybových kódů obecných i specifických pro
- konkrétního producenta
- Náhled FREEZE FRAME údajů
- Čtení parametrů online
- Čtení chyb podle kódů
- Měření výkonu motoru (KM)
- Měření parametrů jako čas z 0 na 100 km/h atd.
- Umožňuje adaptovat a korigovat některé přístroje v autě: úhel vstřikování, záklopka, regulace otáček a zapalování, dávka vstřiku při startu, otevření EGR
- Kódování pilotů
- Změna zapsaný stav najetých kilometrů (na tachometru i v ECU)
- Umožňuje diagnostikovat veškeré elektronické systémy automobilu (v závislosti na použitém softwaru)
- Systémové a přístrojové požadavky:

a) Automobil kompatibilní se specifikací OBD2; b) Zásuvka OBD2 v autě; Počítač třídy Pentium; c) USB port v počítači, notebooku, Pocket-PC (PDA); d) Windows CE, 95, 98, Me, 2000, XP, Vista 32/64bit, Mac Používání diagnostického adaptéru je nesmírně jednoduché. Přístroj připojíme na jedné straně do zásuvky pro diagnostiku v autě, na druhé straně k jakémukoliv počítači, který je vybaven USB portem (při prvním připojení k počítači je potřeba nainstalovat ovladače – návod níže). Po úspěšném připojení si zvolíte jakýkoliv diagnostický program, který je kompatibilní s adaptérem a nastartujete automobil. Adaptér si sám zvolí vhodný protokol pro připojení k vašemu automobilu.

#### 2. Instalace a nastavení ovladačů adaptéru (ve Windows XP)

Abyste mohli adaptér používat, je potřeba nainstalovat vhodné VCP ovladače, které najdete na stránce <u>http://www.ftdichip.com/Drivers/VCP.htm</u>

| Obrázek 1: | stránka | stahování | ovladačů | adaptéru |
|------------|---------|-----------|----------|----------|
|------------|---------|-----------|----------|----------|

|                        |                 |                 | Pr              | o cessor | Archite | cture   |         |         |                                                                                      |
|------------------------|-----------------|-----------------|-----------------|----------|---------|---------|---------|---------|--------------------------------------------------------------------------------------|
| Operating System       | Release<br>Date | x86<br>(32-bit) | x64<br>(64-bit) | PPC      | ARM     | N PS    | MIPSIV  | SH4     | Comments                                                                             |
| Windows*               | 2010-08-11      | 2.08.02         | 208.02          |          |         |         |         |         | WHOL Certified<br>Available as <u>setum executable</u><br>Release notes              |
| Linux                  | 2009-05-14      | 1.5.0           | 1.5.0           |          |         |         |         |         | Included in 26.31 kernel and later<br>ReadMe                                         |
| Mac OS X               | 2009-10-21      | 22.14           | 2214            | 2.2.14   |         | -       |         | -       | Customers wishing to have a VIDIPID combination added should contact<br>FTDI Support |
| Windows CE<br>42:5.2** | 2010-02-11      | 1.1.0.6         |                 |          | 1.1.0.6 | 1.1.0.6 | 1.1.0.6 | 1.1.0.6 |                                                                                      |
| Windows CE 6.0         | 2010-02-11      | 1.1.0.6         |                 |          | 1.1.0.6 | 1.1.0.6 | 1.1.0.6 | 1.1.0.6 |                                                                                      |

Ovladače lze stáhnout pro různé operační systémy. V případě ovládačů pro systém Windows doporučujeme stáhnout automatický instalátor ovladačů kliknutím na odkaz "setup executable", tak jak ukazuje obrázek 1. Po stažení souboru .exe je potřeba ho spustit – spustí se automatický proces instalace ovladače. Až bude tento proces dokončen, mělo by se ukázat okno, které je znázorněno na obrázku 2.

Obrázek 2: úspěšně ukončený proces instalace ovladačů

| C:\DOCUME~1\aptel\USTAWI~1\Temp\DPInst_Monx86.exe                                          | <u>- D</u> |
|--------------------------------------------------------------------------------------------|------------|
| 32-bit OS detected<br>"C:\DOCUME~1\aptel\USTAWI~1\Temp\DPInstx86.exe"<br>Installing driver |            |
| FIDI CDM Driver Installation process completed.                                            |            |

Následně připojte kabel k libovolnému portu USB ve vašem počítači a vyčkejte, až systém rozpozná nové zařízení a nainstaluje ho.

Obrázek 3: informační okno o rozpoznání nového zařízení

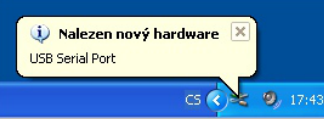

# Občas se stává, že po připojení adaptéru do USB portu systém nedokáže rozpoznat zařízení, v těchto případech postupujte takto:

- vytáhněte přístroj z USB portu a zapojte ho znovu nebo zvolte jiný volný USB port v počítači

 pokud je k počítači připojená myš přes USB, je potřeba ji odinstalovat (přidat/odebrat programy) a následně nainstalovat ovladače adaptéru a teprve pak instalovat ovladače myši

- pokud jsou na počítači nainstalovány a zapojeny karty PCMIA, je potřeba odpojit karty před zapojením přístroje do USB

Následně (Ilustrace 4) otevřete Správce zařízení (Tento počítač->Zobrazit systémové informace->Hardware->Správce zařízení) a najděte nově nainstalované zařízení s názvem "USB SERIAL PORT" nebo podobně. Pak si otevřete vlastnosti zařízení USB Serial Port – tuto možnost najdete kliknutím pravým tlačítkem na toto zařízení.

Až se ukáže okno "Vlastnosti: USB Serial PORT" klikněte na záložku "Nastavení portu" a klikněte na "Pokročilá..." (Ilustrace 5)

- wOBD by WDT - easy OBD

- Scantool net

Peters

- Engine Check

- OBD-II ScanMaster

- obd2crazv.com

- DigiMoto
- ké PCMSCAN (umožňuje měření výkonu a časů)

- ScanTest for Pocket PC by Ivan Ganev

- a mnoho dalších placených i bezplatných programů

## NÁVOD K OBSLUZE

# NÁVOD K OBSLUZE

Obrázek 4: modře podsvícený kontrolér adaptéru připojeného k počítači

| 🖴 Menedžer urządzeń                                                                                                    |  |
|----------------------------------------------------------------------------------------------------|--|
| Plik Akcja Widok Pomoc                                                                                                    |  |
|                                                                                                    |  |
| Berling Statu Berling Status Berling Status Berling S |  |
|                                                                                                    |  |

Obrázek 5: vlastnosti USB portu pro diagnostický adaptér

| Właściwości: USB Serial Port (COM   | 4)                 | ? 🛛       |
|-------------------------------------|--------------------|-----------|
| Opólne Ustawiania portu Sterownik S | zczegóły           |           |
| Lirzba birów na sekunde:            | 9601               |           |
| Bity danych:                        | 8                  | ~         |
| Parzystość:                         | Brak.              | ~         |
| Bity stopu:                         | 1                  | ~         |
| Sterowanie przepływem:              | Brak.              | ~         |
| Zaaware                             | awane Przywióć don | yäne      |
|                                     |                    |           |
|                                     |                    |           |
|                                     |                    |           |
|                                     |                    | OK Anuluj |

V okně (Ilustrace 6) pak zvolte číslo portu COM, na kterém bude pracovat adaptér. Doporučujeme zvolit první volný port COM dostupný v počítači (na obrázku je zvolený port COM4). **Zapamatujte si zvolený port** – jeho číslo bude potřeba uvést při konfiguraci softwaru spolupracujícího s adaptérem.

Následně změňte možnost "Čas spoždění" na hodnotu 1. Nastavení tohoto parametru na minimální hodnotu zvyšuje stabilitu připojení mezi počítačem automobilu (ECU) a diagnostickým softwarem a může pomoci při chybách vzniklých během diagnostikování modulů klimatizace, airbagů nebo ABS automobilu.

KONFIGURACE ADAPTÉRU BYLA ÚSPĚŠNĚ UKONČENA – nyní můžete nainstalovat software kompatibilní s adaptérem a začít diagnostiku.

Obrázek 6: pokročilá nastavení portu USB <> COM

| Numer portuiCOM: COM                |                          | × .                                    | OK     |
|-------------------------------------|--------------------------|----------------------------------------|--------|
| Welkość transferów USB              |                          |                                        | Anuluj |
| Ustaw mniejszą wartość aby popraw   | ić problemy z wydajności | ( przy małych prędkościach.            | orsán  |
| Ustaw wiekszą wartość aby zwięłszy  | κć «γdajnošć.            |                                        |        |
| Odbioru (Saity):                    | 4096                     |                                        |        |
| Transmisji (Bajty):                 | 4095                     |                                        |        |
| Opcie 8M                            |                          | Opcije                                 |        |
| Ustaw niniejszą wartość aby porawió | problemy odpowiedzi.     | Serial Enumerator                      |        |
| Caas opóźnienia (msek):             |                          | Drukarka szoregowa                     |        |
|                                     |                          | Anuluj jeżeli wyłączanie zasilania     |        |
| Timeouty                            |                          | Zdeżenie przy nieoczekiwanym od gzeniu |        |
| Minimalny Timoout adazytu (msek):   | 0 💌                      | Ustaw RT5 przy wyjściu                 |        |
| We have the standard have the       |                          | Zabloku i kontrole modenu przy starcie |        |

## 3. Poznámky

 Mějte na paměti, že po nainstalování a zkonfigurování adaptéru zapojeného do zvoleného portu USB, je potřeba používat už vždycky tento port. Připojení přístroje do jiného portu vynutí opětovnou konfiguraci přístroje. (viz Ilustrace 3)

 Diagnostický software najde přístroj pouze je-li přístroj správně nainstalován (viz Ilustrace 3), adaptér připojen k diagnostické zásuvce v automobilu a klíček v zapalování otočený do pozice START.

 Během připojování kabelu k počítači a automobilu je třeba dodržet následující pořadí: připojení adaptéru k zásuvce ODB2 v autě; připojení druhého konce kabelu adaptéru k počítači pomocí USB; otočení klíčku zapalování. Odpojování adaptéru by mělo probíhat v přesně opačném pořadí.

 Během práce s adaptérem je možné slyšet charakteristické "tikání". Jedná se o běžný projev správného fungování přístroje a nemusí mu být věnována žádná pozornost.

Firma HADEX není zodpovědná za případná poškození, ztráty nebo náklady způsobené v důsledku nehody, nesprávného používání, neautorizované modifikace, oprav nebo změn přístroje, ani za výsledky používání tohoto návodu.

Informace pro uživatele o likvidaci elektrických a elektronických přístrojů (týká se domácností) Tento symbol umístěný na produktech nebo v připojené dokumentaci informuje, že nefunkční elektrické nebo elektronické přístroje nelze vyhazovat společně s komunálním odpadem.

X

Správný postup v případě nutnosti opětovného zpracování, použití nebo získání zpět součástek je odložení přístroje na speciální sběrné místo, kde bude bezplatně přijatu. V některých zemích je možné produkt vrátit distributorovi při nákupu jiného přístroje.

Správná recyklace přistroje umožňuje udržování cenných zásob a předcházení negativním vlivům na zdraví a životní prostředí, které může být nesprávným zacházením s odpady vážně ohroženo. Podrobné informace o nejbližších sběrných místech lze získat u místní samosprávy.

Za nesprávné zpracovávání odpadů hrozí tresty zahrnuté v platných lokálních zákonech.

Firemní uživatelé v zemích Evropské Unie

V případě nutnosti zbavit se elektrických nebo elektronických přístrojů se spojte s nejbližším prodejním místem nebo dodavatelem a ti vám poskytnou bližší informace.

#### Zbavování se odpadů v zemích mimo EU

Tento symbol je platný pouze pro Evropskou Unii.

V případě nutnosti zbavit se elektrických nebo elektronických přístrojů se spojte s představiteli lokální samosprávy nebo prodejcem a ti vám poskytnou informace o správném postupu.